How to Setup EPCS in Athena

## A. Trusted Individual (Clinic Manager)

- Initiate Identity Verification
  - 1. Navigate to Settings Gear > User Admin > Identity Verification Admin
  - 2. Fill out all the information to verify the licensed provider's identity
- Upload Identity Documents to athena
  - 1. Navigate to Settings Gear > Practice Manager Admin > Practice Files
  - 2. Click Add New
  - 3. Click **Choose file** and upload document proving the provider's identity
  - 4. Select appropriate category from drop down
  - 5. Enter notes pertaining to which provider the documentation is for
  - 6. Click Save (or Save and Add Another to add more documents)

Please note: Providers are unable to complete their own identity verification or update their information on the Identity Verification admin page.

## B. Provider

- Enable EPCS
  - 1. Navigate to Settings Gear > Clinicals Admin > Order Configuration > EPCS Setup Admin
  - 2. Accept terms & conditions
  - 3. Go to User Profile > Identity Verification (link on page)
  - 4. Accept terms & conditions
- Set up 2 Factor Authentication Token
  - 1. Outside of athenaNet: Navigate to the appropriate app store on your mobile device and download **Symantec VIP Access**.
- Set up Credential ID
  - 1. Navigate to Settings Gear > My Configurations > User Profile > Credentials
  - 2. Click add new
  - 3. Enter **Credential ID** (include the SYMC before the numerals, no spaces) from phone
  - 4. Enter athenaNet **password**
  - 5. Enter six-digit **security code** from phone
  - 6. Click Submit you should receive confirmation that it was successfully added
- Request and validate confirmation code

- 1. Navigate to Settings Gear > My Configurations > User Profile > Identity Verification Tab
- 2. Double check the email on file then select **request code**, which will send a 6-digit code to that email
- 3. Enter the code into the Validate Confirmation Code field
- 4. Click validate code
- C. Non Provider Approver (can be same as Trusted Individual)
  - Approve EPCS enrollment first approval
    - 1. Navigate to Settings Gear > Clinicals Admin > Order Configuration > EPCS Enrollment Approval
    - 2. Check off the **approve** box next to the provider's name
    - 3. Click Save the request will now be marked as "second approval pending"

## **D. Provider**

- Approve EPCS enrollment second approval
  - 1. Navigate to Settings Gear > Clinicals Admin > Order Configuration > EPCS Enrollment Approval
  - 2. Check off the **approve** box next to provider name
  - 3. Enter <athenaNet password> and <Security Code from VIP Access App>
  - 4. Click Save

## Note:

- A provider can not verify themselves or update their own information on the Identify Verification page.
- After these steps are completed, it will can take up to **5 business days** before the provider can use EPCS.
- Because EPCS is completed via Surescripts, ensure a Surescripts Provider ID (SPI) is on file for the provider prior to attempting to utilize EPCS. Refer to <u>How to enroll a</u> <u>provider in Surescripts</u> for the steps to complete the request.